### **Table of Contents**

| Introduction                                            | 1 |
|---------------------------------------------------------|---|
| Quick Steps-Save Excel Document to DL                   | 1 |
| Process                                                 | 1 |
| Quick Steps- Saving Excel Document to DL- Drag and Drop | 3 |
| Process                                                 | 3 |
| Process                                                 | 4 |

## Introduction

This document describes how to save an Excel document directly to Document Locator and how to check out/in the document for editing purposes.

## Quick Steps-Save Excel Document to DL

- 1. Open an existing or create a new Excel document.
- 2. Click on Document Locator in Excel toolbar.
- 3. Click on Save As.
- 4. Drill down to the correct folder/profile in Document Locator and click Save.
- 5. Complete the property values in the import window that opens, click OK.

### Process

Open an existing or create a new Excel document - click on Document Locator in Excel toolbar.

| AutoSave  | • Off  | El り   | · C+ +      |                         |           |                 |             |         | Book1 - E        | kcel    |   |        |
|-----------|--------|--------|-------------|-------------------------|-----------|-----------------|-------------|---------|------------------|---------|---|--------|
| File H    | ome    | Insert | Page Layout | Formulas                | Data      | Review          | View        | Help    | Document Locator | Acrobat | Q | Search |
|           | C A    |        |             |                         |           |                 |             |         |                  |         |   |        |
| lick on : | Save A | s.     |             |                         |           |                 |             |         |                  |         |   |        |
| Auto      | Save 🤇 | • Off  | 日ッ          | C'- ∓                   |           |                 |             |         |                  |         |   |        |
| File      | Но     | me     | Insert      | Page Layout             | F         | ormulas         |             |         |                  |         |   |        |
|           | ₽      | ₽      |             |                         |           | •               |             |         |                  |         |   |        |
| Open<br>• | Save   | SaveAs | Close U     | pdate Propert<br>rofile | ies Wo    | orkflow<br>Task |             |         |                  |         |   |        |
|           |        |        | Docume      | nt Locator              |           |                 |             |         |                  |         |   |        |
|           |        |        |             |                         |           |                 |             |         |                  |         |   |        |
|           |        |        |             |                         |           |                 |             |         |                  |         |   |        |
|           |        |        |             |                         |           | Page 1          |             |         |                  |         |   |        |
|           |        |        |             | Сору                    | right © 1 | 1986, 2020 "    | 'Solutions' | ', Inc. |                  |         |   |        |

Drill down to the correct folder/profile in Document Locator where the Excel document is to be saved and click Save.

| Save As<br>$\leftarrow \rightarrow \checkmark \uparrow$                                | « In         | nage Services > Document Locator : | Support           | t > Clients >  |             | ✓ Č                                     | Search Clients                                             |      | X<br>م |
|----------------------------------------------------------------------------------------|--------------|------------------------------------|-------------------|----------------|-------------|-----------------------------------------|------------------------------------------------------------|------|--------|
| Organize 🔻 Ne                                                                          | w fold       | er                                 |                   |                |             |                                         |                                                            |      | ?      |
| <ul> <li>✓ Quick access</li> <li>Desktop</li> <li>✓ Downloads</li> <li>Zoom</li> </ul> | *<br>*<br>*  | Name ^                             | Version<br>1<br>1 | Checked Out By | Description | Profile<br>Support Docu<br>Support Docu | Modified<br>11/9/2018 11:13:56 AM<br>11/9/2018 11:20:48 AM |      |        |
| _                                                                                      | $\checkmark$ | <                                  |                   |                |             |                                         |                                                            |      | >      |
| File name:                                                                             | Book         | :1.xlsx                            |                   |                |             |                                         |                                                            |      | ~      |
| Save as type:                                                                          | Excel        | Workbook (*.xlsx)                  |                   |                |             |                                         |                                                            |      | $\sim$ |
| ∧ Hide Folders                                                                         |              |                                    |                   |                |             |                                         | Save                                                       | Canc | el     |

The Import Document box will open - Complete the property values -Add version note if desired- Click OK.

| epository Path: SolutionsInternal\Do<br>ocal Path: c:\DI Files\Internal P | ocuments\Internal Process Documentation\<br>Process Documentation\Image Services\Doc | Image Services |
|---------------------------------------------------------------------------|--------------------------------------------------------------------------------------|----------------|
| ile Name:                                                                 |                                                                                      |                |
| Book1.xlsx                                                                |                                                                                      |                |
| Document Profile:                                                         |                                                                                      |                |
| Support Documentation                                                     |                                                                                      | -              |
| Property                                                                  | Value                                                                                | Required       |
| Support Client Type                                                       | Clients                                                                              | ~              |
| Dated                                                                     | 2/21/2020                                                                            | ~              |
| Reference                                                                 | Test                                                                                 | ~              |
|                                                                           | Version Notes:                                                                       | ~              |
| Description:                                                              | $\sim$                                                                               |                |

#### Once saved, the document will appear in Document Locator.

| Searching in WebTools.docx      | 3 | Quick Guide f |
|---------------------------------|---|---------------|
| 👜 Split Versions in to Individu | 2 |               |
| 🕫 Test.xlsx                     | 1 |               |
| 💼 Trouble Searching or Viewi    | 2 | Quick guide o |
| Workflow Notifications.docx     | 4 | This documen  |

## Quick Steps- Saving Excel Document to DL- Drag and Drop

- 1. Left click on the document and hold to drag document into the selected DL folder and release click.
- 2. Complete the Document Import Values and click OK.

## Process

Left click on the document and hold to drag document into the selected DL folder and release click.

| Testxlsx                                 |                                                                                                    |
|------------------------------------------|----------------------------------------------------------------------------------------------------|
| File Home Share View                     |                                                                                                    |
| Pia to Quick Come Date State             | Image: Construction     Image: Construction     Image: Construc |
| access                                   | to * * folder * We History                                                                                                    |
| ← → → ↑ 🌄 ≪ Documents → Internal Process | ss Documentation > Image Services > Document Locator > Support > Clients                                                                                                    |
| SolutionsInternal                        |                                                                                                    |
|                                          | Name Version Checked Out By Description                                                                                                    |
| 🖈 Quick access                           | Client Specific                                                                                                    |
| Desktop 🖈                                | For Review                                                                                                    |
| 🕂 Downloads 🛛 🖈                          | Trouble Searching or Viewi 2 Quick guide                                                                                                    |
| 🛱 My Documents 💉                         | List of Items Scanned and o 2 Quick guide                                                                                                    |
| E Pictures                               | Redacted Documents.docx 1                                                                                                    |

The Document Import window will open, complete the import values - Click OK and the document will be saved.

| FileName                |              |          |          |                  |                |             | Saved      |   |
|-------------------------|--------------|----------|----------|------------------|----------------|-------------|------------|---|
| C: \Users \jstoll \Desk | top\Testxlsx |          |          |                  |                |             |            |   |
|                         |              |          |          |                  |                |             |            | _ |
| ile Count: 1            | Preview      | Add Fo   | older    | Add Files        | s <u>R</u> emo | ove         | Select A   | I |
| rofile:                 |              |          |          |                  |                |             |            |   |
| Support Documentation   | I            | _        |          |                  |                | _           |            | - |
| Property                |              | Value    |          |                  |                |             | Required   |   |
| Support Client Type     |              | Client   | ts       |                  |                |             | ×          |   |
| Dated                   |              | 2/27/    | 2020     |                  |                |             | ×          |   |
| Reference               |              | Test     | drag and | d drop sav       | e              |             | ~          |   |
|                         |              |          |          |                  |                |             |            |   |
| escription:             |              |          | Version  | Notes:           |                |             |            |   |
|                         |              | $\hat{}$ |          |                  |                |             |            | 0 |
|                         |              |          |          | <u>C</u> lear Se | ettings        | <u>S</u> av | e Settings |   |
|                         |              |          |          | ок               | Can            | cel         | Help       | , |

Page 3 Copyright © 1986, 2020 "Solutions", Inc.

Quick Steps- Check Out/In Document to Edit Spreadsheet

- 1. Right click on desired document and click on check out.
- 2. Edit document and Close document.
- 3. Check in window will open, add version note if desired, click ok.

### Process

To make changes to the document once saved in document locator, right click on the document and click on check out.

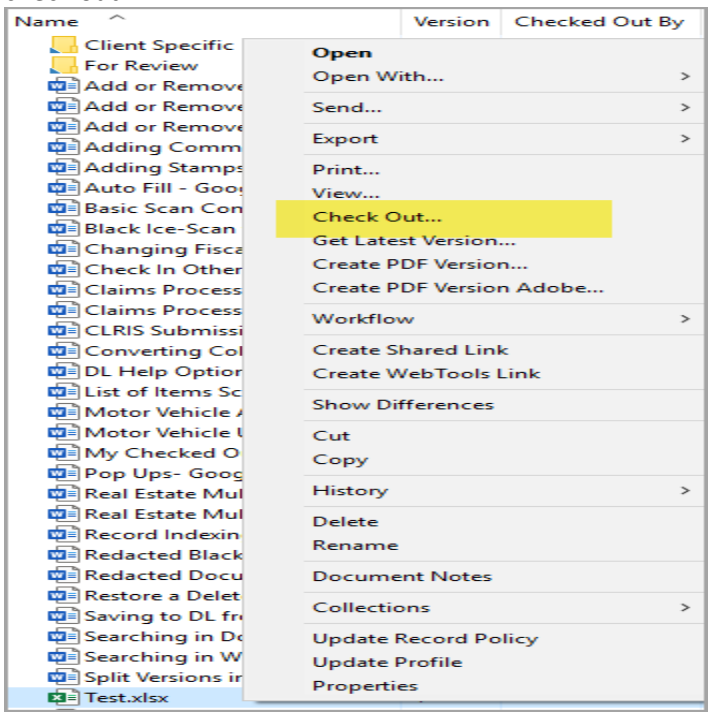

Check In Document window opens, add version note if desired, click OK. Your changes are now saved.

| Repository Path:<br>Local Path:<br>File Name: | SolutionsInternal\Documents\Internal Process Documen<br>C:\DLFiles\Internal Process Documentation\Image Servic<br>Test.xlsx | ta<br>Ce          |
|-----------------------------------------------|----------------------------------------------------------------------------------------------------|-------------------|
| Manada an Manharan                            |                                                                                                    |                   |
| version Notes:                                |                                                                                                    | ^                 |
| version Notes:                                |                                                                                                    | $\langle \rangle$ |
| Keep checked                                  | out 🔽 Add supporting files                                                                                                  | ~                 |
| Keep checked                                  | out Create PDF version                                                                                                    | ~                 |

Page 4 Copyright © 1986, 2020 "Solutions", Inc.